# **ELAWARE EXCHANGE**

Understanding Access in UD Exchange

Updated 5/31/2023

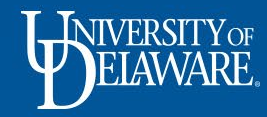

### Understanding Access in UD Exchange

This guide illustrates:

- What is Access?
- How do I see my Access?
- Who else sees my documents?
- Why is Access important?
- How do I give someone else Access?
- Department Changes
- Other Considerations

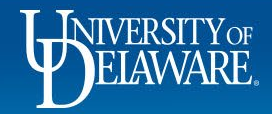

### What is "Access" in UDX?

- Access means visibility to documents requisitions, purchase orders and vouchers
- By default, every employee in UD Exchange has access, or visibility, to all documents owned by other employees *in their HR department*. Access is driven by department tree nodes in the Human Resources tree.
- Shared access across a department allows for collaboration in purchasing and payments and reduces the likelihood of duplicate orders of supplies or payments.

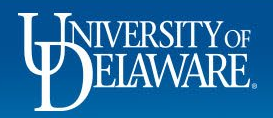

#### How do I see what Access I have?

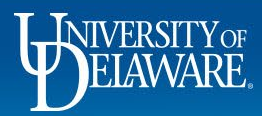

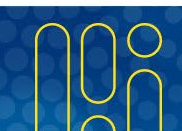

| NUMERSTRY EXCHANGE                                                                                                    |                                       | All 🔻 | Search (Alt+Q)                                                      | ۹                                                       | 0.00 USD 📜                      | ♡  ■ | 41     |
|----------------------------------------------------------------------------------------------------|---------------------------------------|-------|---------------------------------------------------------------------|---------------------------------------------------------|---------------------------------|------|--------|
| Shop • Shopping Home Page                                                                                                    |                                       |       | Rachel Requeste                                                     | er                                                      |                                 |      |        |
| Organization Message                                                                                                    | Action Items                          |       | View My Profile<br>Dashboards<br>Manage Searches                    | _                                                       |                                 |      |        |
| Here you'll find the goods and services you need. The greatly expanded <b>University of Delaware Exchange</b> (also referred to as UD Exchange, or UDX) provides a familiar online shopping experience and negotiated pricing from UD's preferred suppliers. You can search for items by keyword or item number. When you find the item you need, just put it in your shopping cart, and assign or submit. If you can't find what you need, click on the Non-Catalog item link, complete the form, and assign or submit.                                                                                                    | There are no Action Items to display. |       | Manage Search Exp<br>Set My Home Page<br>Search Help For A S        | oorts<br>Solution                                       |                                 |      |        |
| System Operational Status: Impacted We are receiving reports of slow system response and disconnects. The wander has informed us that they are populating the issue                                                                                                    |                                       |       |                                                                     | You do no                                               | t have any recent ord           | ers  | Logout |
| Additionally, while we were informed that the issue where documents we<br>receiving continued reports of ongoing visibility issues for some records<br>using the transaction number in the related search from the left sidebar<br>please email procurementigudel edu, with the transaction number (PO, F<br>results. We would need to provide that to the vendor to open a bug ticke<br>(updated by WAG 4/11/23)<br>Supplier Approval Status: UD Exchange supplier request processing time<br>4/10/2023, or later, may still be in approval workflow. The onboarding of<br>business days of when wur receive notice that the request processing time<br>4/10/2023, or later, may still be in approval workflow. The onboarding of<br>business days of when wur receive notice that the request is closed for                                                                                                    | me Page:<br>the top right corner.     |       | Quick Links<br>© UDX Conne<br>© UD Exchang<br>© How Do I B          | ctingU Train<br>je How To G<br>uy ???                   | ing<br>iuides                   |      | ?      |
| (updated 4/11/23 WAG)  NEW!!! UD Exchange now has a form designed solely for Honorarium payment requests. Effective Monday, April 3rd, the Honorarium Payment<br>Request form is available for use on the UDX homepage. Designed to reduce delays previously caused by returns and holds for clarification, this easy<br>to use form guides UDX users through a series of questions validating the honorarium request. The honorarium payment type has been removed<br>from the general NPOP form. A reference guide is available on the UDX Resources page.  Please note about attachments: All document attachments to requisitions, purchase orders, vouchers, etc., including copies of email                                                                                                    |                                       |       | Commodity<br>Non-PO Pay<br>Quote Guid<br>NEW Waive<br>Non-Catalog I | Code-Acco<br>yment Matri<br>ance<br>r of Bid Req<br>tem | unt Crosswalk<br>x<br>uest form |      |        |
| correspondence, should be in <b>PDF</b> format. This will allow for them to be accessed without needing the specific program in which they were created.<br>The print function in both Windows and Mac OS systems will allow you to save a document as a PDF file. Thank you. (1/3/23 WAG)<br><b>Impact of supplier data cleanup project:</b><br>The supplier team is currently working on a project to verify all supplier data in UD Exchange. This includes deactivating suppliers for which we do<br>not have valid tax identifiers, as well as undocumented address information for active suppliers. Please also note that we have implemented more<br>stringent verification processes for validating banking information, and as a result, previous electronic payment methods may no longer be available,<br>and the supplier may be defaulted to receive payment by paper check. If you need to create a requisition with an inactive supplier, or one for which<br>the necessary fulfillment or remittance address is not available, please request that they submit a new online UD substitute W9 form<br>(www.udel.edu/w9), for domestic suppliers on the main page of our website. (updated 12/4/22 WAG) | My Draft Carts<br>No results found    |       |                                                                     |                                                         |                                 | Ţ    |        |
| Payment Vouchers placed on hold with a comment referencing an "ACH Exception":<br>In some cases, Procurement must validate new or updated banking information provided by a supplier before a payment can be released. This is a<br>measure to mitigate fraud and ensure that accurate banking information is being used. There is <i>no further action</i> required by the departmental end<br>user. The process is internal to Procurement, and involves independent verification of the information at our discretion. UD departments should <i>not</i><br>reach out to their supplier contact in an attempt to provide assistance in resolving the matter, as it interferes with the independent verification<br>process. If ACH payment information is unable to be successfully verified within 14 days, the payment method may be converted to a physical check<br>payment to avoid further disbursement delays.                                                                                                    |                                       |       |                                                                     |                                                         |                                 |      |        |

Q →\_\_\_\_

1

血器

₿

цг ЦГ

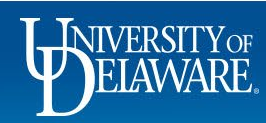

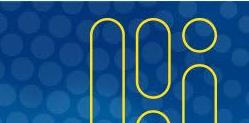

Powered by JAGGAER | Privacy Policy

|     | BELAWARE. EXCHANGE             |   |                                                                                                    | All 🔻                       | Search (Alt+Q)       | ۹          | 9.33 USD | E    | $\heartsuit$ | <mark>^1</mark> |
|-----|--------------------------------|---|----------------------------------------------------------------------------------------------------|-----------------------------|----------------------|------------|----------|------|--------------|-----------------|
|     | My Profile  Access             |   |                                                                                                    |                             |                      |            |          |      |              |                 |
| 7   | Rachel Requester               |   | Access                                                                                                    |                             |                      |            |          |      | ?            |                 |
|     | User Name testrequester        |   | <b>Document Search Access</b><br>This page grants search access to documents as defined below. Each selection adds to tl                                                        | he visibility of            | your document search | n results. |          |      |              |                 |
|     | User Profile and Preferences   | > | <ul> <li>This user's access to organization orders in Document Search is defin</li> <li>This user's access to organization vouchers in Document Search is definition</li> </ul> | ned below.<br>efined below. |                      |            |          |      |              |                 |
| 血   | Default User Settings          | > |                                                                                                    |                             |                      |            |          |      |              |                 |
| 101 | User Roles and Access          | 2 | Department Assignments:                                                                                                    |                             |                      |            |          | ?    |              |                 |
| 28  | Assigned Roles                 |   | Department Name                                                                                                    | e                           |                      |            |          |      |              |                 |
|     | Access                         |   | PROCUREMENT SERVICES (04750)                                                                                                    |                             |                      |            |          |      |              |                 |
|     | Ordering and Approval Settings | > |                                                                                                    |                             |                      |            |          |      |              |                 |
|     | Permission Settings            | > |                                                                                                    |                             |                      |            |          |      |              |                 |
|     | Notification Preferences       | > |                                                                                                    | _                           | -                    |            |          |      |              |                 |
|     | User History                   | > | From the profile menu, select User Role                                                                                                    | s and                       | Access to            | o exp      | and op   | tion | S.           |                 |
|     | Administrative Tasks           | > |                                                                                                    |                             |                      |            |          |      |              |                 |
|     |                                |   | Select Access                                                                                                    |                             |                      |            |          |      |              |                 |

Powered by JAGGAER | Privacy Policy

**1** 

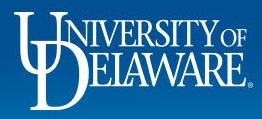

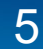

| Rachel Requester               |   | Access                                                                                       |                                                                           |                         |        |   | ? | 2 |
|--------------------------------|---|----------------------------------------------------------------------------------------------|---------------------------------------------------------------------------|-------------------------|--------|---|---|---|
| User Name testrequester        |   | Document Search Access<br>This page grants search access to documents as defined below       | r. Each selection adds to the visibility of                               | your document search re | sults. |   |   |   |
| User Profile and Preferences   | > | This user's access to organization orders in     This user's access to organization vouchers | Document Search is defined below.<br>in Document Search is defined below. |                         |        |   |   |   |
| Update Security Settings       | > |                                                                                              |                                                                           |                         |        |   |   |   |
| Default User Settings          | > |                                                                                              |                                                                           |                         |        |   |   |   |
| User Roles and Access          | < | Department Assignments:                                                                      |                                                                           |                         |        | ? |   |   |
| Assigned Roles                 |   |                                                                                              | Department Name                                                           |                         |        |   |   |   |
| Access                         |   | PROCUREMENT SERVICES (04750)                                                                 |                                                                           |                         |        |   |   |   |
| Ordering and Approval Settings | > |                                                                                              |                                                                           |                         |        |   |   |   |
| Permission Settings            | > |                                                                                              |                                                                           |                         |        |   |   |   |
| Notification Preferences       | > |                                                                                              |                                                                           |                         |        |   |   |   |
| User History                   | > | Your Department Assignme                                                                     | ents will be listed.                                                      |                         |        |   |   |   |
|                                |   |                                                                                              |                                                                           |                         |        |   |   |   |

Q

Powered by JAGGAER | Privacy Policy

**1** 

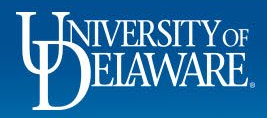

### Who Else Can See My Documents in UDX?

- Your Department ID is established by Human Resources and is visible on your profile.
- By default, every other employee in your HR department can see documents where you are the "Prepared For" user or PO Owner.
- Additionally, employees who have been granted extended access to your department will see documents where you are the "Prepared For" user or PO Owner.

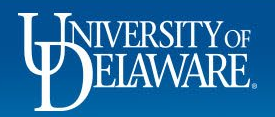

| WIVERSITY EXCHANGE                                                                       | il, etc. |                                                 |                                                                                                    | All 🔻                   | Search (Alt+Q)                                        | ۹                      | 9.33 USD 📜 | ♡ | <mark>^□</mark> |
|------------------------------------------------------------------------------------------|----------|-------------------------------------------------|----------------------------------------------------------------------------------------------------|-------------------------|-------------------------------------------------------|------------------------|------------|---|-----------------|
| Rachel Requester                                                                         |          | User's Name, Phon                               | e Number, Email, etc.                                                                              |                         |                                                       |                        |            | ? |                 |
| User Name testrequester                                                                  |          | First Name                                      | Rachel                                                                                             |                         |                                                       |                        |            |   |                 |
| Hear Drafile and Draferences                                                             |          | Last Name                                       | Requester                                                                                          |                         |                                                       |                        |            |   |                 |
| User's Name, Phone Number, Email,                                                        | etc.     | Phone Number                                    | ext.                                                                                               |                         |                                                       |                        |            |   |                 |
| Language, Time Zone and Display So<br>App Activation Codes<br>Early Access Participation | ettings  | Mobile Phone Number                             | International phone numbers must begin with +                                                      |                         |                                                       |                        |            |   |                 |
| Update Security Settings<br>Default User Settings                                        | >        | E-mail Address *                                | ud-mart@udel.edu                                                                                   |                         |                                                       |                        |            |   |                 |
| User Roles and Access                                                                    | >        | Department                                      | PROCUREMENT SERVICES (04750)                                                                       |                         |                                                       |                        |            |   |                 |
| Ordering and Approval Settings<br>Permission Settings                                    | >        | Position                                        | -                                                                                                  |                         |                                                       |                        |            |   |                 |
| Notification Preferences<br>User History<br>Administrative Tasks                         | >        | For example<br>Dept. ID 04<br><b>Preference</b> | e, Rachel is an employee of<br>750 as displayed in her profi<br><b>s &gt; User's Name, Phone N</b> | Procu<br>le und<br>umbe | rement Se<br>er <b>User P</b> i<br><b>r, Email, e</b> | rvice<br>rofile<br>tc. | s,<br>and  |   |                 |
|                                                                                          |          | ★ Required                                      |                                                                                                    |                         |                                                       |                        | Sava Chan  |   |                 |

7

1

血

-<u>12</u>

Шı

Powered by JAGGAER | Privacy Policy

Save Changes

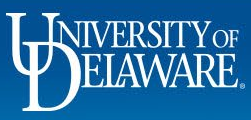

|            | Shop • Shopping Home Pa                                                                                 | ge                                                                                     |                                                                                                    |    |                                       |                                             | ¢      |
|------------|----------------------------------------------------------------------------------------------------|----------------------------------------------------------------------------------------|----------------------------------------------------------------------------------------------------|----|---------------------------------------|---------------------------------------------|--------|
| í,         | Orders                                                                                                  | Quick search Q                                                                         |                                                                                                    |    | Action Items                          | My Resources                                |        |
| 0          | Search >                                                                                                | All Orders                                                                             |                                                                                                    |    | There are no Action Home to diaplay   | My Resources                                |        |
| *          | My Orders                                                                                               | Requisitions                                                                           | f Delaware Exchange (also referred to as UD Exchange, or UDX)                                                                                                    |    | There are no Action items to display. | Product Release Library 🕑   procurement@ude | :l.edu |
| <b>m</b>   | Annrovals                                                                                               | Purchase Orders                                                                        | ferred suppliers. You can search for items by keyword or item<br>in or submit. If you can't find what you need, click on the Non-                                                             |    |                                       | Site Map                                    |        |
|            | Approved                                                                                                | Change Requests                                                                        |                                                                                                    |    |                                       |                                             |        |
| <u>.</u>   |                                                                                                    | Procurement Requests                                                                   |                                                                                                    | -  |                                       |                                             |        |
|            |                                                                                                    | Vouchers                                                                               | s informed us that they are monitoring the issue.                                                                                                    |    |                                       |                                             |        |
| <b>?</b> ? |                                                                                                    | Receipts                                                                               | aring in users' approval folders had been resolved, we are<br>nmended workaround is to search for those records directly<br>he top bar quick search). If you still can not locate the record, |    |                                       | Quick Links                                 |        |
| հե         | please email procurement@udel.edu,<br>results. We would need to provide tha<br>(updated by WAG 4/11/23) | with the transaction number (PO, Requisition,<br>t to the vendor to open a bug ticket. | etc.) as well as a screenshot of your approval queue or search                                                                                                    |    |                                       | C UDX ConnectingU Training                  |        |
| <b>a</b> 7 | Supplier Approval Status: UD Exchange<br>4/10/2023, or later, may still be in appr                      | re supplier request processing If Ra                                                   | achel clicks on Orders >                                                                                                    | Se | earch >Requisitions                   | C UD Exchange How To Guides                 |        |
|            | business days of when you receive not<br>(updated 4/11/23 WAG)                                          | tice that the request is closed                                                        |                                                                                                    |    |                                       | Commodity Code-Account Crosswalk            |        |
|            |                                                                                                    | lesigned cololy for Honorarium payment reg                                             | usets Effective Menday April 2rd the Henerarium Payment                                                                                                    |    |                                       | Non-PO Payment Matrix                       |        |

NEW!!! UD Exchange now has a form designed solely for Honorarium payment requests. Effective Monday, April 3rd, the Honorarium Payment Request form is available for use on the UDX homepage. Designed to reduce delays previously caused by returns and holds for clarification, this easy to use form guides UDX users through a series of questions validating the honorarium request. The honorarium payment type has been removed from the general NPOP form. A reference guide is available on the UDX Resources page.

Please note about attachments: All document attachments to requisitions, purchase orders, vouchers, etc., including copies of email correspondence, should be in PDF format. This will allow for them to be accessed without needing the specific program in which they were created. The print function in both Windows and Mac OS systems will allow you to save a document as a PDF file. Thank you. (1/3/23 WAG)

#### Impact of supplier data cleanup project:

The supplier team is currently working on a project to verify all supplier data in UD Exchange. This includes deactivating suppliers for which we do not have valid tax identifiers, as well as undocumented address information for active suppliers. Please also note that we have implemented more stringent verification processes for validating banking information, and as a result, previous electronic payment methods may no longer be available, and the supplier may be defaulted to receive payment by paper check. If you need to create a requisition with an inactive supplier, or one for which the necessary fulfillment or remittance address is not available, please request that they submit a new online UD substitute W9 form (www.udel.edu/w9), for domestic suppliers, or an IRS W-8BEN/BEN-E and Supplier Data Collection (SDC) form, for foreign suppliers. Please refer to the information about onboarding suppliers on the main page of our website. (updated 12/4/22 WAG)

#### Payment Vouchers placed on hold with a comment referencing an "ACH Exception":

In some cases, Procurement must validate new or updated banking information provided by a supplier before a payment can be released. This is a measure to mitigate fraud and ensure that accurate banking information is being used. There is no further action required by the departmental end user. The process is internal to Procurement, and involves independent verification of the information at our discretion. UD departments should not reach out to their supplier contact in an attempt to provide assistance in resolving the matter, as it interferes with the independent verification process. If ACH payment information is unable to be successfully verified within 14 days, the payment method may be converted to a physical check payment to avoid further disbursement delays.

#### My Draft Carts

No results found

9

# 🕑 Quote Guidance C NEW Waiver of Bid Request form Non-Catalog Item

Y ...

Powered by JAGGAER | Privacy Policy

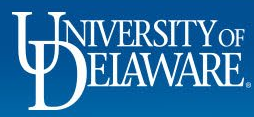

Q

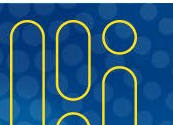

| Search Requisitions                                                                                                    | 1                                                                                         |                                           |                                                                                                    |                                                                          |                                                   | 🛱 Save As 🛛 🔻                                                        | 🖈 Pin Filters 🛛 🔻                                                                                  |
|----------------------------------------------------------------------------------------------------|-------------------------------------------------------------------------------------------|-------------------------------------------|----------------------------------------------------------------------------------------------------|--------------------------------------------------------------------------|---------------------------------------------------|----------------------------------------------------------------------|----------------------------------------------------------------------------------------------------|
| Quick Filters My Searches                                                                                                    | Submitted D                                                                               | Date: Last 90 days 🔻                      | Quick search                                                                                                    |                                                                          |                                                   | <b>Q 0</b> Add Filter                                                | Clear All Filters                                                                                  |
| Department 🗸 ^                                                                                                    | 15197                                                                                     | 72139 F                                   | IA CARD SERVICES NATIONAL                                                                                                    | BOA UD payment                                                           | Completed                                         | Katie Cooper                                                         | 12/8/202<br>8:33:42 Al                                                                             |
| PROCUREMENT SERVICES 35                                                                                                    | 15197                                                                                     | 71943 F                                   | IA CARD SERVICES NATIONAL                                                                                                    | BOA 1743 payment                                                         | Completed                                         | Katie Cooper                                                         | 12/8/202<br>8:28:00 A                                                                              |
| Prepared For V                                                                                                    | She                                                                                       | will only s                               | ee documents w                                                                                                    | here the <b>Prepare</b>                                                  | d For user                                        | Kathy Roeder                                                         | 12/1/202                                                                                           |
| Cooper, Katie 28                                                                                                    | ie eo                                                                                     | meone el                                  | so omployed by                                                                                                    | Dopt $ID 0.4750$                                                         |                                                   |                                                                      | 9:27:13 A                                                                                          |
|                                                                                                    | 13 30                                                                                     |                                           | se employed by                                                                                                    | Dept. ID 04750.                                                          |                                                   |                                                                      |                                                                                                    |
| Roeder, Kathy 4<br>Pickering, Kristen 1                                                                                                    |                                                                                           | 33481 F                                   | IA CARD SERVICES NATIONAL                                                                                                    | BOA UD Payment                                                           | Completed                                         | Kathy Roeder                                                         | 12/1/202<br>9:21:35 A                                                                              |
| toeder, Kathy 4<br>Hickering, Kristen 1<br>Haruana, Victor 1<br>Harwold, Lea 1                                                                      | □ 15168<br>□ 15168                                                                        | 33481 F<br>32918 F<br>4                   | IA CARD SERVICES NATIONAL<br>SSOCIATION IN<br>IA CARD SERVICES NATIONAL<br>SSOCIATION IN                                                                                                    | BOA UD Payment<br>BOA UD payment                                         | Completed<br>Completed                            | Kathy Roeder<br>Kathy Roeder                                         | 12/1/202<br>9:21:35 A<br>12/1/202<br>9:15:31 A                                                     |
| Roeder, Kathy     4       Pickering, Kristen     1       Caruana, Victor     1       Marwold, Lea     1       © Show More   Prepared By             | 15168       15168       15168       15168                                                 | 33481 F<br>32918 F<br>31874 F             | IA CARD SERVICES NATIONAL<br>SSOCIATION  IA CARD SERVICES NATIONAL<br>SSOCIATION  IA CARD SERVICES NATIONAL<br>SSOCIATION  IA CARD SERVICES NATIONAL                                                                                                    | BOA UD Payment<br>BOA UD payment<br>BOA 1743 Payment                     | Completed Completed Completed                     | Kathy Roeder<br>Kathy Roeder<br>Kathy Roeder                         | 12/1/202<br>9:21:35 A<br>12/1/202<br>9:15:31 A<br>12/1/202<br>9:03:40 A                            |
| Roeder, Kathy 4<br>Pickering, Kristen 1<br>Caruana, Victor 1<br>Narwold, Lea 1<br>Cooper, Katie 28                                                  | 13       30         15168       15168         15168       15168         15168       15168 | 33481 F<br>32918 F<br>31874 F<br>32060 V  | IA CARD SERVICES NATIONAL<br>SSOCIATION  IA CARD SERVICES NATIONAL<br>SSOCIATION  IA CARD SERVICES NATIONAL<br>SSOCIATION  IA CARD SERVICES NATIONAL<br>SSOCIATION  IA CARD SERVICES NATIONAL<br>SSOCIATION  IA CARD SERVICES NATIONAL                                                                                                    | BOA UD Payment<br>BOA UD payment<br>BOA 1743 Payment<br>Water for office | Completed Completed Completed Completed Completed | Kathy Roeder<br>Kathy Roeder<br>Kathy Roeder<br>Kristen              | 12/1/202<br>9:21:35 A<br>12/1/202<br>9:15:31 A<br>12/1/202<br>9:03:40 A<br>11/30/202               |
| Roeder, Kathy 4<br>Pickering, Kristen 1<br>Caruana, Victor 1<br>Narwold, Lea 1<br>C Show More<br>Prepared By<br>Cooper, Katie 28<br>Roeder, Kathy 4 | 13       30         15168         15168         15168         15168         151168        | 333481 F<br>32918 F<br>31874 F<br>52060 V | A CARD SERVICES NATIONAL<br>SSOCIATION  IA CARD SERVICES NATIONAL<br>SSOCIATION  IA CARD SERVICES NATIONAL<br>SSOCIATION  IA CARD SERVICES NATIONAL<br>SSOCIATION  IA CARD SERVICES NATIONAL<br>SSOCIATION  IA MASON CO INC  IA MASON CO INC | BOA UD Payment<br>BOA UD payment<br>BOA 1743 Payment<br>Water for office | Completed Completed Completed Completed           | Kathy Roeder<br>Kathy Roeder<br>Kathy Roeder<br>Kristen<br>Pickering | 12/1/202<br>9:21:35 A<br>12/1/202<br>9:15:31 A<br>12/1/202<br>9:03:40 A<br>11/30/202<br>12:38:58 P |

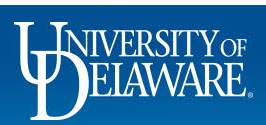

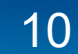

| BELAWARE. EXCHANGE                   |   |                           |                                |                                                |                                            |                                               |                                    | All 👻                      | Search (Alt+Q)    | ۹              | 0.00 USD | ) 📜  | $\heartsuit$ | ₩  | 4 | ļ |
|--------------------------------------|---|---------------------------|--------------------------------|------------------------------------------------|--------------------------------------------|-----------------------------------------------|------------------------------------|----------------------------|-------------------|----------------|----------|------|--------------|----|---|---|
| My Profile  Access                   |   |                           |                                |                                                |                                            |                                               |                                    |                            |                   |                |          |      |              |    |   |   |
| Dottie DPS                           |   | Access                    |                                |                                                |                                            |                                               |                                    |                            |                   |                |          |      | ?            |    |   |   |
| User Name testdps                    |   | Document<br>This page gra | t <b>Search</b><br>ants search | Access<br>h access to document                 | ts as defined                              | below. Each selec                             | ction adds to <b>t</b> ł           | ne visibility of           | your document sea | rch results.   |          |      |              |    |   |   |
| User Profile and Preferences         | > | Í                         | • This<br>• This               | user's access to orga<br>user's access to orga | nization <b>ord</b><br>nization <b>vou</b> | ers in Document S<br>I <b>chers</b> in Docume | Search is defin<br>nt Search is de | ed below.<br>efined below. |                   |                |          |      |              |    |   |   |
| Default User Settings                | > | I VP FINA                 | ANCE & DF                      | EPUTY TREASURER (                              | ( <b>04004)</b> depa                       | rtment has been g                             | granted to this                    | user via the               | View My Departme  | nt Orders perr | nission. |      |              |    |   |   |
| User Roles and Access Assigned Roles | < | Departme                  | ent Assig                      | jnments:                                       |                                            |                                               |                                    |                            |                   |                |          | ?    |              |    |   |   |
| Access                               |   |                           |                                |                                                |                                            | Dep                                           | artment Nam                        | e                          |                   |                |          |      |              |    |   |   |
| Ordering and Approval Settings       | > | CONTROLI                  | LER'S OFF                      | ICE (04710)                                    |                                            |                                               |                                    |                            |                   |                |          |      |              |    |   |   |
| Permission Settings                  | > | FINANCIA                  | AL ANALYS                      | IS & REPORTING (047                            | 711)                                       |                                               |                                    |                            |                   |                |          |      |              |    | _ |   |
| Notification Preferences             | > | GU VP FIN                 | & DEPUT                        | Y TREAS (14004)                                |                                            | Dottie                                        | howe                               | ver h                      | as exnan          | ded a          | ccess t  | n m  | ultir        | h  |   |   |
| User History                         |   | PROCURE                   | MENT SEF                       | <b>∛VICES (04750)</b>                          |                                            | Dottio                                        | , 110 000                          | v C1, 11                   |                   |                |          | .0   | andp         |    |   |   |
| Administrative Tasks                 | , | RISK MAN                  | AGEMENT                        | Г (04601)                                      |                                            | depart                                        | tments                             | due t                      | o ner role        | e in VF        | ' Finan  | ice, |              |    |   |   |
|                                      | • | TREASURY                  | Y SERVICE                      | S (04007)                                      |                                            | includi                                       | ina her                            | own                        | HR depa           | rtment         | t. Proci | uren | nen          | t. |   |   |
|                                      |   | UNIVERSI                  | TY FINANC                      | CE (04005)                                     |                                            |                                               | 3                                  |                            |                   |                | ,        |      |              | _  |   |   |
|                                      |   | VP FINAN                  | ICE & DEPL                     | JTY TREASURER (040                             | 04)                                        |                                               |                                    |                            |                   |                |          |      |              |    |   |   |

Powered by JAGGAER | Privacy Policy

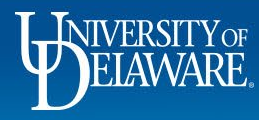

| DELAWARE, EXCHANGE                                           |                 |                                                    |                           | All - Searc                | h (Alt+Q) Q             | 0.00 USD 📜               | <      |
|--------------------------------------------------------------|-----------------|----------------------------------------------------|---------------------------|----------------------------|-------------------------|--------------------------|--------|
| Orders   Search   Requisitions                               |                 |                                                    |                           |                            |                         |                          |        |
| $\equiv$ Search Requisitions                                 |                 |                                                    |                           |                            | Save As                 | 🔹 📌 Pin Filters 📼        |        |
| Quick Filters My Searches                                    | Submitted Date: | Last 90 days ▼ Quick search                        |                           |                            | Q 0 Add Filte           | er 👻 Clear All Filters   |        |
| C Show More                                                  | < > Page        | e 1 of 3 1-20 of 53 Results                        |                           |                            |                         |                          | \$     |
| Department V                                                 | Requisition     | ✓ Supplier                                         | Requisition Name          | Requisition<br>Status 💌    | Prepared For            | Submitted Date           | 1      |
| PROCUREMENT SERVICES 35<br>(04750)<br>CONTROLLER'S OFFICE 10 | 152465238       | If Dottie clicks on <b>(</b><br>will see documents | Drders > Search > Re      | quisitions,<br>For user is | she                     | 12/22/2021<br>8:17:30 AM | 1      |
| VP FINANCE & DEPUTY<br>TREASURER (04004)                     | 152465114       | employed by the m                                  | nultiple departments lis  | sted in her A              | Access.                 | 12/22/2021<br>8:09:52 AM | 2<br>I |
| Prepared For V                                               | 152465147       | FIA CARD SERVICES NATIO                            | ONAL BOA UD payment       | Completed                  | Katie Cooper            | 12/22/2021<br>8:07:05 AM | ;<br>  |
| Cooper, Katie 28<br>Steenkamer, Stephanie 10                 | 152464922       | FIA CARD SERVICES NATIO                            | ONAL BOA 1743 payment     | Completed                  | Katie Cooper            | 12/22/2021<br>8:04:12 AM | 1      |
| Gallup, Kimberly 8<br>Roeder, Kathy 4                        | 152373467       | KPMG LLP 🖲                                         | KPMG tax services         | Completed                  | Stephanie<br>Steenkamer | 12/17/2021<br>3:24:31 PM | 1      |
| Pickering, Kristen<br>♥ See More  C Show More                | 152367140       | MSCI INC ()                                        | MSCI                      | Completed                  | Stephanie<br>Steenkamer | 12/17/2021<br>2:32:51 PM | I      |
| Prepared By                                                  | 152285521       | MOODY'S ANALYTICS 0                                | Moody's Investors Service | Completed                  | Stephanie<br>Steenkamer | 12/15/2021<br>4:35:38 PM | 1      |
| ELAWARE.                                                     |                 |                                                    | 12                        |                            |                         |                          |        |

| ñ              | BILAWARE EXCHANGE    |                                                                                   |             |                         | All 🔻                                         | Search (Alt+Q)          | ۹          | 0.00 USD 📜                | ♡ №           | <b>112</b> |
|----------------|----------------------|-----------------------------------------------------------------------------------|-------------|-------------------------|-----------------------------------------------|-------------------------|------------|---------------------------|---------------|------------|
|                | Shop • Shopping Home | Page                                                                              |             |                         |                                               |                         |            |                           |               |            |
| <mark>(</mark> | Orders               | Quick search Q                                                                    | ~           |                         |                                               |                         |            |                           |               |            |
| •              | Search               | Requisitions to Approve                                                           |             | Requisitions on         | which I am                                    | a Participant           |            |                           |               | S          |
| 2              | My Orders            | Purchase Orders to Approve                                                        |             |                         |                                               |                         |            |                           |               |            |
| Î              | Approvals            | Change Requests to Approve                                                        |             | Total Requisition       | s: 5                                          |                         | Ap         | oprox. Total Amour        | ıt: 36,424.77 | USD        |
| 02             |                      | Requisitions Recently Approved By Me                                              |             | Requisition<br>Number ⊽ | Supplier                                      | Requis<br>Status        | ition<br>▽ | Submitted<br>Date 🔻       | Total Amour   | nt ⊽       |
| 9              |                      | Purchase Orders Recently Approved By<br>Change Requests Recently Approved By      |             | 152403450               | NAT'L RESOU<br>ENVIR CONTR<br>OF <sup>©</sup> | RCES & Comp<br>ROL DEPT | leted      | 12/20/2021<br>1:09:04 PM  | 20,777.00 US  | SD         |
| սե             |                      | Procurement Requests Recently Approve<br>Assign Substitute Approvers-Requisitions | ~           | 151926253               | LIFE TECHNO<br>CORPORATIO                     | LOGIES Comp             | leted      | 12/7/2021<br>11:34:16 AM  | 7,269.96 US   | SD         |
| 7              |                      | Assign Substitute Approvers-Purchase 0<br>Assign Substitute Approvers-Procureme   | Chemglass   | 150751368               | HEISLER BRO<br>PROPERTIES                     | THERS Rejec             | ted        | 11/12/2021<br>12:04:00 PM | 0.00 US       | SD         |
| 3              |                      | Approval Notifications                                                            |             | 149786291               | FISHER SCIEN                                  | NTIFIC Comp             | leted      | 10/11/2021<br>4:24:21 PM  | 1,377.81 US   | SD         |
|                | Addition             | ally, employees who ha                                                            | ve approved | your requisi            | itions o                                      | r were a p              | artici     | pant                      | 7,000.00 US   | SD         |

Additionally, employees who have approved your requisitions or were a participant (such as a Requester/Prepared By user) will continue to have access to your document by searching either in their Approval History, or in the Requisitions on Which I am a Participant menu on the home page, regardless of their HR dept ID.

Powered by JAGGAER | Privacy Policy

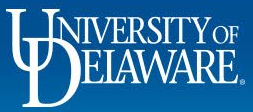

Q

#### Why is Access Important?

- For collaboration the default settings are to avoid duplicate orders and payments.
- For administrative tasks preparing change requests, tracking whether payment was made, viewing balances on purchase orders, etc.
  - Centralized units performing tasks on behalf of other departments will need to request expanded access to those departments.
- For data analysis deep links to documentation come through in UDataGlance records, but only users with access to the source documents will be able to view them.

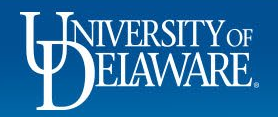

#### How Do I Give Someone Else Access?

- If someone needs access to other departments, this is assigned through HR tree nodes.
- Department Purchasing Specialists can request access updates through the UDX Access Request Form.
- Procurement then submits the Access Request to UD IT, who applies the node to that employee. All departments within the requested node are imported into the user's access settings with the next 6 AM/6 PM data feed.

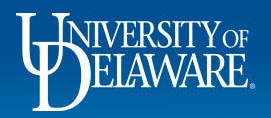

When departments are set up in PeopleSoft, they are nested within other departments.

Often, people with the immediate need to view one additional department truly have the need to view multiple additional departments in the same area of the University. This is where nodes come into play.

Here, 02609 CAS Events is part of 02501 Arts and Sciences.

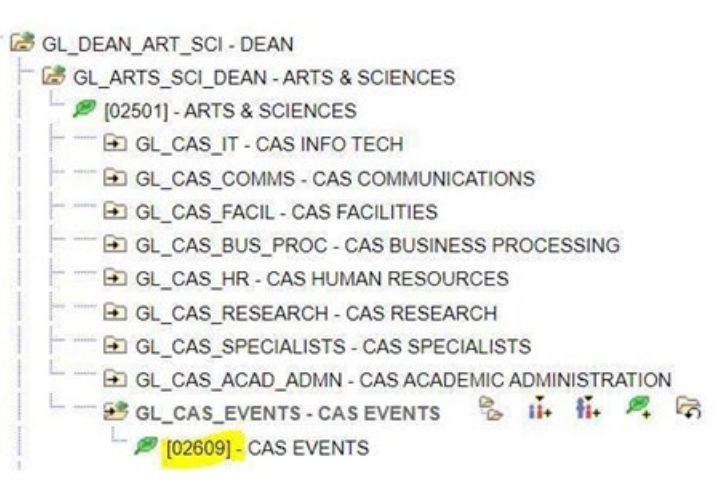

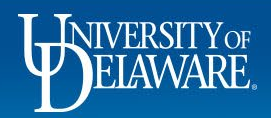

| User Profile and Preferences   | > | Ihis user's access to organization orders in Docume     This user's access to organization vouchers in Docu |                                                         |
|--------------------------------|---|----------------------------------------------------------------------------------------------------|---------------------------------------------------------|
| Update Security Settings       | > |                                                                                                    |                                                         |
| Default User Settings          | > | ARTS & SCIENCES (02501) department has been granted to this                                                 |                                                         |
| User Roles and Access          | < |                                                                                                    | If Access to node 02501 is requested and                |
| Assigned Roles                 |   | Department Assignments:                                                                                     | granted, the user will have access to all the           |
| Access                         |   | I                                                                                                    | documents in the departments pested under               |
| Ordering and Approval Settings | > | AMERICAN PHILOSOPHICAL ASSOC (04797)                                                                        | documents in the departments hested under               |
| Permission Settings            | > | ARTS & SCIENCES (02501)                                                                                     | 02501.                                                  |
| Notification Preferences       | > | CAS ACADEMIC ADMINISTRATION (02608)                                                                         |                                                         |
| User History                   | > | CAS BUSINESS PROCESSING (02604)                                                                             |                                                         |
| Administrative Tasks           | > | CAS COMMS (02602)                                                                                           |                                                         |
|                                |   | CAS EVENTS (02609)                                                                                          |                                                         |
|                                |   | CAS FACILITIES (02603)                                                                                      |                                                         |
|                                |   | CAS HR (02605)                                                                                              |                                                         |
|                                |   | CAS IT (02601)                                                                                              | Some departments exist ONLY                             |
|                                |   | CAS RESEARCH (02606)                                                                                        | as Nodes, these will show in                            |
|                                |   | CAS SPECIALISTS (02607)                                                                                     | Access as "Node Only"                                   |
|                                |   | COMPARATIVE LITERATURE (02536)                                                                              | Access as Node Only                                     |
|                                |   | CTR FOR SCIENCE & CULTURE (02508)                                                                           |                                                         |
|                                |   |                                                                                                    | Assigned Roles                                          |
|                                |   |                                                                                                    | Access Department Assignm                               |
|                                |   |                                                                                                    | Ordering and Approval Settings                          |
|                                |   |                                                                                                    | Permission Settings A&S DEPARTMENT TREE NODE ONLY (0250 |

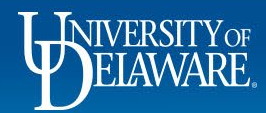

### **Department Changes**

- The department of the PO Owner/Prepared For user is static on the document at the time it was created. If you placed orders while you were employed with Development through March 31, and then left for a position with Athletics beginning April 1, your colleagues in Development will see your orders up until March 31 *only*.
- For this reason, it is important not to begin working in UD Exchange for your new department before the JED completion sends the new information into UD Exchange – check your profile after the 6 AM/6 PM update to confirm.
- If you perform work for your new department before the update is complete, it is advisable to designate someone else the PO owner for visibility purposes.

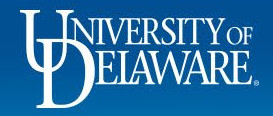

### **Department Changes**

This user's move from Procurement to Student Financial Services was completed on March 1, and the system updated that evening. The User History shows what changes were made and when. Requisitions this user creates after 5:56 PM on 3/1/22 will be visible to those in SFS, not Procurement.

| lear Drafile and Drafaranasa |                      | Results Per         | Page 100 | <b>v</b>                           | Rec                | ords Fo | ound: 37                                    |          |
|------------------------------|----------------------|---------------------|----------|------------------------------------|--------------------|---------|---------------------------------------------|----------|
| User Profile and Preferences | ~                    | Date 💌              | User 🛆   | Action 🗠                           | Section            |         | Selection                                   |          |
| Jpdate Security Settings     | >                    | 3/1/2022            | System   | Modified (via import)              | Department Permiss | sione   | STUDENT EINANCIAL                           |          |
| efault User Settings         | >                    | 5:56:50             | System   | Modified (via import)              | Department Permiss | 510115  | SERVICES (04708)                            |          |
| ser Roles and Access         | >                    | РМ                  |          |                                    |                    |         |                                             |          |
| dering and Approval Settings | >                    | 3/1/2022<br>5:56:50 | System   | Department Added<br>(via import)   | Department Permiss | sions   | STUDENT FINANCIAL<br>SERVICES (04708)       |          |
| rmission Settings            | >                    | PM                  |          |                                    |                    |         |                                             |          |
| tification Preferences       | >                    | 3/1/2022<br>5:56:50 | System   | Department Removed<br>(via import) | Department Permiss | sions   | PROCUREMENT SERVIC<br>(04750)               | ES       |
| ser History                  | <ul> <li></li> </ul> | PM                  |          |                                    |                    | _       |                                             |          |
| View User's History          |                      | 3/1/2022            | System   | Modified (via import)              | User Settings      | for th  | changes will be show<br>he Department on th | vn<br>ie |
|                              |                      |                     |          |                                    |                    | Profi   | le page, and one for                        | A        |

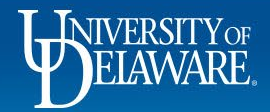

### **Other Considerations**

- If your requisition shows only a "Prepared By" user, then the "Prepared For" user is the same person. The "Prepared For" user can be changed manually on the requisition. The "Prepared By" user *cannot* be changed – it will be whoever clicks "Place Order" on the requisition.
- The PO Owner can be changed by Procurement, both for approval of vouchers, and visibility of the document if necessary. The owner on requisitions and vouchers cannot be changed after they are complete.
- Since the "Prepared For" user/ PO Owner dictates access, use this carefully. Also remember, this user is the one who will need to approve any vouchers over \$5,000 (or lower, if your department has a lower approval limit).

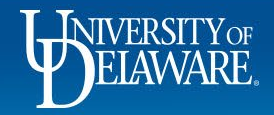

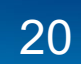

## **Other Considerations**

| Quick Filters My Searches                 | Sul      | omitted Date: Last 90 days 👻 Quick | search              | Add Filter - Clear All Filters |       |
|-------------------------------------------|----------|------------------------------------|---------------------|--------------------------------|-------|
| Department V                              | <b>^</b> | Requisition Number                 | Prepared For        | Department                     | Dept  |
| CAS BUSINESS<br>PROCESSING (02604)        |          | 152413472                          | Chris Erickson      | CAS ACADEMIC ADMINISTRATION    | 02510 |
| CAS ACADEMIC                              |          | 152335827                          | Susanne Morganstein | CAS RESEARCH                   | 02573 |
| 02608)                                    |          | 152334143                          | Susanne Morganstein | CAS RESEARCH                   | 02573 |
| CAS IT (02601) 14                         |          | 152332970                          | Susanne Morganstein | CAS RESEARCH                   | 02573 |
| ARTS & SCIENCES (1)                       |          | 152249938                          | Kaylee Olney        | CAS ACADEMIC ADMINISTRATION    | 02574 |
| C Show More                               |          | 152249298                          | Kaylee Olney        | CAS ACADEMIC ADMINISTRATION    | 02574 |
| Prepared For $\checkmark$                 |          | 152232360                          | Stephanie Lambert   | CAS ACADEMIC ADMINISTRATION    | 03384 |
| Beeson, Karen 31                          |          | 152222608                          | Patrick McMahon     | CASIT                          | 02522 |
| erickson, Chris 16<br>Bernard, Richard 11 |          | 152173817                          | Richard Bernard     | CASIT                          | 02570 |
| Diney, Kaylee                             |          | 152163715                          | Chris Erickson      | CAS ACADEMIC ADMINISTRATION    | 02567 |
| ampert, Stephanie                         |          | 152058315                          | Stephanie Lambert   | CAS ACADEMIC ADMINISTRATION    | 03384 |

In UD Exchange, the "Department" and the "Dept" are different things. "Department" relates to the department of the PO Owner. "Dept" relates to the department associated with the speedtype. Be careful when creating saved searches that you are looking for the correct transactions!

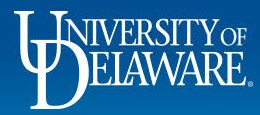

21

#### **Questions:**

• procurement@udel.edu

#### **Resources:**

- Procurement Services Website
- <u>Completing the Access Request Form</u>

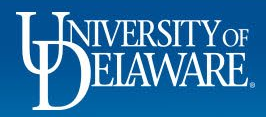

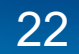